Seguin ISD - Technology Department Online Registration Support Document

## How to Create a Parent Self-Serve Account

Existing Users select Click here to Log in

Returning students will go through the Parent Portal to access registration.

## New Users

Use this option if you have NEVER had a family member enrolled at Seguin ISD. You will create an account with the system and go through the online forms.

This is only for new families who are first time enrolling at Seguin ISD.

Click the button below to get started.

## **Brand New to Seguin ISD?**

## **START HERE**

| To register and be authenticated, you must enter the following information: |                                                                                                    |  |
|-----------------------------------------------------------------------------|----------------------------------------------------------------------------------------------------|--|
| Parent/Guardian F<br>Email Address<br>Home Address<br>Phone Number          | First name and Last name                                                                                                    |  |
|                                                                             | Executing Parent Caucidan   Parating   Parating   La Kaune *   La Kaune *   Dear ear Home Address must be in diarce boundaries.   Neme Address. The home address must be in diarce boundaries.   Neme Address. The home address must be in diarce boundaries.   Neme Address. The home address must be in diarce boundaries.   Neme Address. The home address must be in diarce boundaries.   Neme Address. The home address must be in diarce boundaries.   Neme Address. The home address must be in diarce boundaries.   Neme Address. The home address must be in diarce boundaries.   Neme Address. The home address must be in diarce boundaries.   Neme Address. The home address must be in diarce boundaries.   Neme Address. The home address must be in diarce boundaries.   Neme Address.   Neme Address.   Neme Address.   Neme Address.   Neme Address.   Neme Address.   Neme Address.   Neme Address.   Neme Address.   Neme Address.   Neme Address.   Neme Address.   Neme Address.   Neme Address.   Neme Address.   Neme Address. |  |
| Click Submit when                                                           | n finished                                                                                                    |  |

| You will be prompted to create a user ID (make it unique ex. cervantes2010) and a password (make it unique) with a security question/answer of your creation for validation in the event of a forgotten password. |                                                                                                    |  |
|----------------------------------------------------------------------------------------------------|----------------------------------------------------------------------------------------------------|--|
|                                                                                                    | Create User                                                                                                    |  |
|                                                                                                    | Create Login: Password must contain at least one number, one uppercase letter, one lowercase letter.                                                                                                    |  |
|                                                                                                    | User ID *                                                                                                    |  |
|                                                                                                    |                                                                                                    |  |
|                                                                                                    | Password *                                                                                                    |  |
|                                                                                                    | Retype Password *                                                                                                    |  |
|                                                                                                    |                                                                                                    |  |
|                                                                                                    | Security Question *                                                                                                    |  |
|                                                                                                    | Serurity Answer *                                                                                                    |  |
|                                                                                                    |                                                                                                    |  |
| Click Submit y                                                                                                    | when finished                                                                                                    |  |
| *Remember this login information because you will use this login every year to register your student(s).                                                                                                    |                                                                                                    |  |
|                                                                                                    |                                                                                                    |  |
| Click Continue when this window pops up.                                                                                                    |                                                                                                    |  |
| This will take you to the home screen where you will enter the Username and Password you                                                                                                    |                                                                                                    |  |
|                                                                                                    | Success                                                                                                    |  |
|                                                                                                    | User registration completed. Click Continue to proceed to login<br>page.<br>Continue                                                                                                    |  |
| just created to begin the online registration process.                                                                                                    |                                                                                                    |  |
|                                                                                                    | © SeguinISD                                                                                                    |  |
| Week<br>Segur<br>Onlin<br>Parter<br>child<br>NEW                                                                                                    | In Independent Schuel Datavist<br># Agglenation<br>Fas and guaderies of subdents are able to register students online for this coming school year. This system will assist parents by limiting the time of filing out multiple copies of forms for each child. Once signed into the system, parents will be able to view their<br>registration and additional contacts for emergency, and add emergency information relang to health chickons and allerging. Parents are storingly encouraged to complete this online registration before the first day of school.<br>FAMILIES CAN CLICK THE REGISTER NEW USER LINK AT THE BOTTOM. AFTER YOU CREATE THE ACCOUNT LOGIN WITH THE USER ID AND PASSWORD YOU CREATED.<br>RENTH TOTE: This is Step 1 of a two step process. Parents and Guardians are still required to get their residency verified at the student's campus. |  |
|                                                                                                    | Lenguage<br>Dec ID *<br>Plateword *<br>Login Forgot User ID Forgot Password Button<br>Brejster Ives Lot:                                                                                                    |  |
| lf yo                                                                                                    | u have difficulty registering or your account does not display all of your children, please send an email to <u>sisdgrades@seguin.k12.tx.us</u> .                                                                                                    |  |